## Een backup maken van bestanden

1 Selecteer de video- of stilstaand beeld-stand.

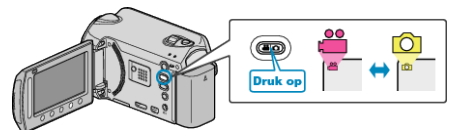

2 Selecteer "BACKUP MAKEN" en druk op .

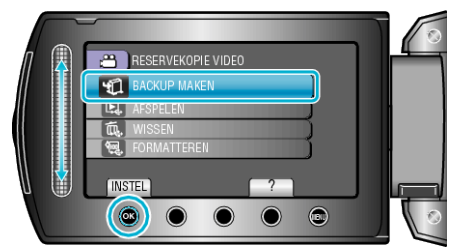

 ${\bf 3}$  Selecteer het medium waarvan een backup moet worden gemaakt en raak  ${\scriptstyle \textcircled{\mbox{\scriptsize es}}}$  aan.

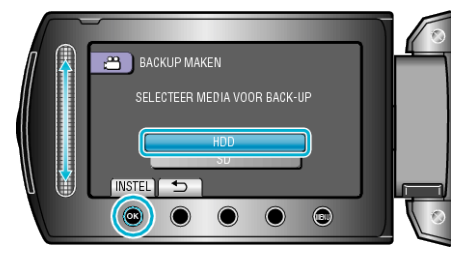

4 Selecteer het gewenste menu en raak 🕫 aan.

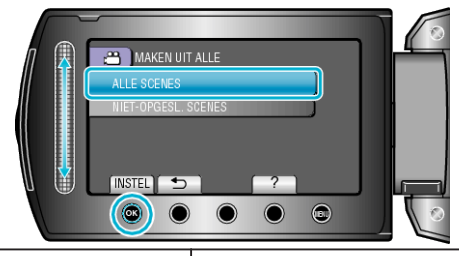

| Instelling                                                                   | Nadere bijzonderheden                                                                        |
|------------------------------------------------------------------------------|----------------------------------------------------------------------------------------------|
| <ul><li>** "ALLE SCENES"</li><li>** "ALLE FOTO'S"</li></ul>                  | Alle bestanden op het opslagmedium worden gekopieerd.                                        |
| <ul><li>Iniet-opgesl.</li><li>Scenes"</li><li>Iniet-opgesl.foto's"</li></ul> | Bestanden die nog nooit zijn<br>gekopieerd worden automatisch<br>geselecteerd en gekopieerd. |

5 Selecteer "OK" en druk op ®.

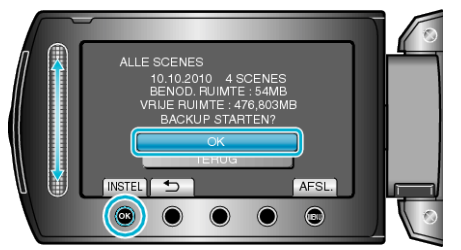

- Raak na het kopiëren 🐵 aan.
- Selecteer "STOP" om het kopiëren te annuleren.